# cisco.

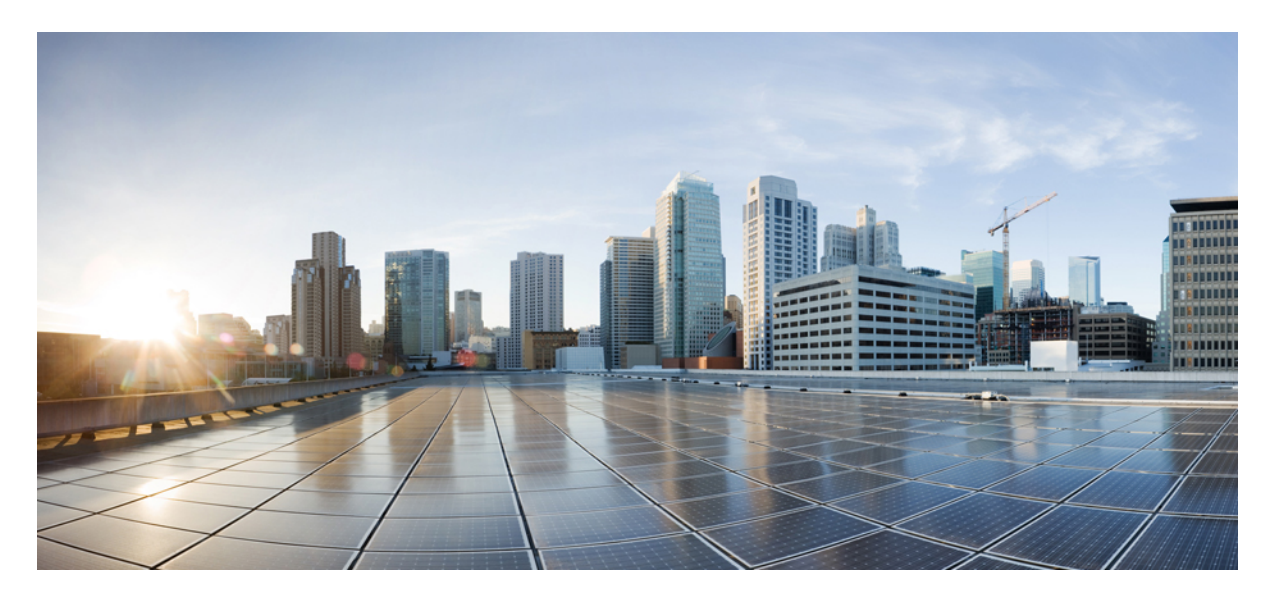

### Performance Monitoring Using Programmable Reports in Cisco Nexus Dashboard Fabric Controller

New and Changed Information 2 Understanding Programmable Reports 2 Understanding Programmable Reports for Performance Monitoring 2 Prerequisites 3 Guidelines and Limitations 6 Configure Programmable Reports 6 Example Use Case: Configure Programmable Report for Switch Performance Monitoring 13 Revised: August 1, 2024,

# **New and Changed Information**

The following table provides an overview of the significant changes up to this current release. The table does not provide an exhaustive list of all changes or of the new features up to this release.

| Release Version     | Feature                                    | Description                                |  |  |
|---------------------|--------------------------------------------|--------------------------------------------|--|--|
| NDFC release 12.0.1 | Initial release of this use case document. | Initial release of this use case document. |  |  |

# **Understanding Programmable Reports**

The Programmable Reports application allows you to generate reports using Python 2.7 scripts. Report jobs are run to generate reports. Each report job can generate multiple reports. You can schedule a report to run for a specific device or fabric. These reports are analyzed to obtain detailed information about the devices.

The report template type is used to support the Programmable Reports feature. This template has two template subtypes: **UPGRADE** and **GENERIC**. For more information on the report template, see the Report Template chapter in the *Cisco NDFC-Fabric Controller Configuration Guide*. A python SDK is provided to simplify report generation. This SDK is bundled with Nexus Dashboard Fabric Controller.

#### **RBAC Support**

- An admin or a network operator can create a report.
- A network operator can view reports created by other admins and operators.
- A network operator cannot delete/edit/rerun any reports created by an admin and other network operators.
- An admin can view and delete any report irrespective of the user creating them.
- Due to fabric and device association, an admin cannot edit any report created by another user, including the network operator.

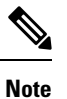

A Jython template supports a maximum file size of 100k bytes. In case any report template exceeds this size, Jython execution may fail.

For more information on programmable reports, see the Programmable Reports chapter in the *Cisco NDFC-Fabric Controller Configuration Guide*.

# **Understanding Programmable Reports for Performance Monitoring**

Prior to Nexus Dashboard Fabric Controller release 12.0(1), the Data Center Network Manager 11.x release provided support for several programmable reports, such as switch inventory, ISSU pre-upgrade and post-upgrade checks, fabric resources, and so on.

Beginning in NDFC release 12.0(1), a new programmable report for switch performance monitoring is now available. This type of report is applicable for LAN and SAN fabrics to monitor CPU, memory, traffic, and interface utilization. Programmable reports for

switch performance monitoring can be enabled for a specific switch (at the device level), or at the per-fabric level with support for the following fabrics:

- Easy\_Fabric
- Easy\_Fabric\_eBGP
- External
- LAN Classic

You can also use email as an out-of-band notification method to receive the reports externally using the periodic report generation. This allows you to receive periodic information about your data center fabric health, utilization, and performance state, and the statistics.

You can view information on the configured programmable reports for switch performance monitoring in the following areas:

- Navigate to **Dashboards** > **Overview**, then locate the **Reports** area to display the latest reports across all report definitions, at both the fabric level and the device level.
- Navigate to LAN > Fabrics, double-click on a fabric where you configured a programmable report, then locate the **Reports** area to display the latest report for that fabric across all report definitions. If the fabric is part of several definitions, then the **Reports** area will show the latest reports for this fabric across all definitions.
- Navigate to LAN > Switches, double-click on a switch where you configured a programmable report, then locate the **Reports** area to display the latest report for that switch across all report definitions. If the switch is part of several definitions, then the **Reports** area will show the latest reports for this switch across all definitions.

## **Prerequisites**

Complete the following prerequisites before enabling performance monitoring using programmable reports:

- Enable the Performance Monitoring feature under the Fabric Controller feature persona:
- 1. In NDFC, navigate to Settings > Feature Management.

The Feature Management page is displayed.

- 2. Click the Fabric Controller box, then click the box next to Performance Monitoring.
- 3. Click Apply.

| ،،ا،،،ا،، Nexus Dashboard                        | 🖗 Nexus Dashboard Fabric Controller 🗸 |                                                                                                    | Feedback 👤 📀 |
|--------------------------------------------------|---------------------------------------|----------------------------------------------------------------------------------------------------|--------------|
| Fabric Controller                                |                                       |                                                                                                    | 00           |
| <ul><li>☆ Dashboard</li><li>≫ Topology</li></ul> | Feature Management                    |                                                                                                    | ٥            |
| E LAN ^<br>Fabrics<br>Switches<br>Interfaces     | Fabric Discovery                      | Fabric Controller  SAN Contro Full LAN functionality in addition to Fabric Discovery SAN Management Started | ler          |
| Services                                         | Feature Name                          | Description                                                                                                 | Status       |
| Settings                                         | Kubernetes Visualizer                 | Network Visualization of K8s Clusters                                                                       |              |
| Server Settings                                  | Endpoint Locator                      | Tracking Endpoint IP-MAC Location with Historical Information                                               |              |
| Feature Management                               | IPAM Integration                      | Integration with IP Address Management (IPAM) Systems                                                       |              |
| LAN Credentials Management                       | Openstack Visualizer                  | Network Visualization of Openstack Clusters                                                                 |              |
| <u>⊥</u> ° Operations ∨                          | Performance Monitoring                | Monitor Environment and Interface Statistics                                                                |              |
|                                                  | IP Fabric for Media                   | Media Controller for IP Fabrics                                                                             |              |
|                                                  | PTP Monitoring                        | Monitor Precision Timing Protocol (PTP) Statistics                                                          |              |
|                                                  | VMM Visualizer                        | Network visualization of Virtual Machines                                                                   |              |
|                                                  | Fabric Builder                        | Easy Fabric Functionality for NX-OS and Other devices                                                       | Started      |
| https://172.28.8.50/appcenter/cisco/ndf/Jul/ar   | erations                              |                                                                                                    | Apply        |

- Enable the Performance Monitoring option at the fabric level:
  - 1. In NDFC, navigate to LAN > Fabrics.

The LAN Fabrics page is displayed, with all of your configured fabrics listed.

2. Double-click the fabric that you want to monitor.

The Fabric Overview page for this fabric is displayed.

**3.** Click Actions > Edit Fabric.

The Edit Fabric page for this fabric is displayed.

- 4. In the General Parameters tab, click the box under the Enable Performance Monitoring (For NX-OS Switches Only) option to enable this feature.
- 5. Click Save.

| lit Fabric : easy                                                                        |                                |                                                                                                    | ? - × |
|------------------------------------------------------------------------------------------|--------------------------------|----------------------------------------------------------------------------------------------------|-------|
| Fabric Name<br>easy<br>Pick Fabric<br>Data Center VXLAN EVPN ><br>General Parameters Rep | silication VPC Protocols Advan | nced Resources Manageability Bootstrap Configuration Backup Flow Monitor                                                          |       |
| BGP ASN*<br>22<br>Enable IIV6 Underlay                                                   |                                | 1-429497/391  -45335(,2-5335) ki ta good pacitie lo<br>hare a vrigan ADN for each Tutan.<br>Ir not multime, Pr4 understag ta used |       |
| Enable IPv6 Link-Local Ad                                                                | dress<br>0*                    | If not enabled, Spin-e-Leaf Interfaces will see gividal IPv4<br>Johnnisse                                                         |       |
| p2p<br>Underlay Subnet IP Mask*<br>30                                                    | ~                              | Nunteendifuter ko-Prati or Ununteend                                                                                              |       |
| Underlay Subnet IPv6 Mas<br>Select an Option<br>Underlay Routing Protocol                | * ~                            | Mask for Underlay Submet Ind Range                                                                                                |       |
| aspf<br>Route-Reflectors*<br>2                                                           | ~                              | Used for fame-Leaf Connectory                                                                                                    |       |
| Anycast Gateway MAC*<br>2020.0000.03aa<br>Enable Performance Monit                       | toring                         | Shows MAC address for at tests (sex.sex.sex)                                                                                      |       |
| 4                                                                                        |                                |                                                                                                    | Close |

- If you want to enable email notifications, update the SMTP host information in the NDFC server settings:
  - 1. In NDFC, navigate to Settings > Server Settings.

The Server Settings page is displayed.

- 2. Click the SMTP tab.
- 3. In the SMTP Host field, enter the SMTP IP address.

The SMTP host must have IP connectivity with the Nexus Dashboard.

- 4. In the From Email Address for Reports field, enter the source email address for the generated reports.
- 5. Click Save.

| راندان، Nexus Dashboard                                                                                                    | 🛞 Nexus Dashboard Fabric Controller 🗸                                                                                                    | Feedback 👤 😗                          |
|----------------------------------------------------------------------------------------------------|----------------------------------------------------------------------------------------------------|---------------------------------------|
| Fabric Controller                                                                                                    |                                                                                                    | 00                                    |
| ☆ Dashboard > Topology                                                                                                    | Server Settings                                                                                                    | ٥                                     |
| Image: sportogy       Image: sportogy       Image: sportogy       Image: sportogy       Services       Services       Ser | Alarms Events Reports LAN-Fabric Discovery SSH VMM SNMP Admin SMTP Debug SMTP Host SMTP Host Port 25 Enable SMTP Authentication* SMTP Authentication User Name MTP Authentication Password  from Email Address for Reports 1 |                                       |
|                                                                                                    | x                                                                                                    | , , , , , , , , , , , , , , , , , , , |

See the Cisco NDFC-Fabric Controller Configuration Guide for more information on any of these tasks.

## **Guidelines and Limitations**

Following are the guidelines and limitations for performance monitoring using programmable reports in Nexus Dashboard Fabric Controller:

• Only NX-OS switches are supported for switch performance monitoring using programmable reports in Nexus Dashboard Fabric Controller.

## **Configure Programmable Reports**

#### Before you begin

Complete all the tasks described in Prerequisites, on page 3 before proceeding with these procedures.

#### Procedure

Step 1Navigate to Operations > Programmable Reports.

The Reports page is displayed, with any configured report definitions displayed.

| dude                                  | ~ "                   |                            |                  |                                   |            |   |         |          |                          |        |            |                 |  |
|---------------------------------------|-----------------------|----------------------------|------------------|-----------------------------------|------------|---|---------|----------|--------------------------|--------|------------|-----------------|--|
| cisco Nexus Dashboard                 | Mexus                 | Dashboard Fabric C         | Controller 🗸     |                                   |            |   |         |          |                          |        |            | Feedback 👤 🥐    |  |
| Fabric Controller                     |                       |                            |                  |                                   |            |   |         |          |                          |        |            |                 |  |
| n Dashboard                           | Paparte Create Report |                            |                  |                                   |            |   |         |          |                          |        |            |                 |  |
| )는 Topology                           | кер                   | Reports Create Repo        |                  |                                   |            |   |         |          |                          |        |            |                 |  |
| 🗮 LAN 🗸 🗸                             | Report                | Report Definitions Reports |                  |                                   |            |   |         |          |                          |        |            |                 |  |
| $\Leftrightarrow$ Settings $\lor$     |                       |                            |                  |                                   |            |   |         |          |                          |        |            |                 |  |
| <u>⊥</u> ° Operations ∧               | Filte                 | er by attributes           |                  |                                   |            |   |         |          |                          |        |            | (Actions ~)     |  |
| Event Analytics                       |                       | Title                      | Template         | Scope                             | Scope Type | • | Status  | Start At | Last Run Time            | User   | Recurrence | Internal        |  |
| Image Management Programmable Reports |                       | SFP                        | sfp_report       | Site-2                            | FABRIC     |   | SUCCESS | -        | Mar 06 2023,<br>21:43:44 | admin  | NOW        | false           |  |
| License Management                    |                       | fabric_resources           | fabric_resources | Site-1                            | FABRIC     |   | SUCCESS | e        | Mar 06 2023,<br>21:41:10 | admin  | NOW        | false           |  |
| Templates<br>Backup & Restore         |                       | inventory                  | Inventory_Report | VXLAN-<br>Multisite-<br>DC-Campus | FABRIC     | τ | SUCCESS | -        | Mar 06 2023,<br>21:37:36 | admin  | NOW        | false           |  |
| NX-API & POAP Certificates            |                       | test                       | Inventory_Report | VXLAN-<br>Multisite-<br>DC-Campus | FABRIC     | τ | SUCCESS | <i></i>  | Mar 06 2023,<br>21:32:02 | admin  | NOW        | false           |  |
|                                       |                       | fab                        | fabric_resources | VXLAN-<br>Multisite-<br>DC-Campus | FABRIC     |   | SUCCESS | -        | Mar 06 2023,<br>21:26:30 | admin  | NOW        | false           |  |
|                                       |                       | PM-Site-2                  | Performance_Rep  | Site-2                            | FABRIC     |   | SUCCESS | -        | Oct 24 2022,<br>19:20:37 | admin  | NOW        | false           |  |
|                                       |                       |                            |                  |                                   |            |   |         |          |                          |        |            |                 |  |
|                                       |                       |                            |                  |                                   |            |   |         |          |                          |        |            |                 |  |
|                                       |                       |                            |                  |                                   |            |   |         |          |                          |        |            | -               |  |
|                                       | 50                    | 0 V Rows                   |                  |                                   |            |   |         |          |                          | Page 1 | of 1       | ( 1-6 of 6 > >> |  |

#### Step 2 Click Create Report.

**Step 3** In the **Report Name** field, enter a name for the report.

**Step 4** Click the arrow next the **Select a Template** field, then select the report template that you want to use.

You have the following report templates to choose from:

- Inventory\_Report: Choose this report template to monitor the inventory for a specific fabric or a set of fabrics, such as the number of switches that you have in that fabric.
- Performance\_Report: Choose this report template to monitor the CPU, memory, traffic, or interface utilization for a fabric and all the switches within that fabric.
- Switch\_Performance\_Report: Choose this report template to monitor CPU, memory, traffic, or interface utilization for a specific switch in a fabric.
- fabric\_cloudsec\_oper\_status: Choose this report template to monitor the operational status related to CloudSec. For example, if you enable a security mechanism using CloudSec on top of the external multi-site, then you can see the counters of the traffic that is going between the multi-site border gateways that is encrypted using CloudSec.
- fabric\_macsec\_oper\_status: Choose this report template to monitor the operational status related to MACsec encryption at the Layer 2 level.
- fabric\_nve\_vni\_counter: Choose this report template to collect the **show nve vni counters** command output for each VNI in the fabric. This is essentially the VXLAN NVE terminal interface. Whenever there is an encap/decap on a specific Nexus 9000 VTEP, it uses this report to capture the traffic that is coming on that NVE interface.
- fabric\_resources: Choose this report template to display information about resource usage for a specific fabric. It allows you to monitor the number of resources that you have in a given fabric. For example, you might use this report to determine how many IP subnet pools that you have for loopback 0 and loopback 1.
- interface\_policy\_details: Choose this report template to display device information and interface details, such as interface descriptions. You can select a particular fabric or group of fabrics, and all devices across these fabrics will be shown under this report.

- sfp\_report: Choose this report to gather information about utilization of SFPs at a fabric and device level. Use this report template to determine the SFP that is attached to a port, the name of that SFP, and the speed of the transceiver.
- switch inventory: Choose this report to get a summary about the switch inventory.

Inventory\_Report, Performance\_Report, and Switch\_Performance\_Report report templates are used for performance management reports.

|                             | Select |
|-----------------------------|--------|
| switch_inventory            |        |
| sfp_report<br>sfp_report    |        |
| interface_policy_details    |        |
| fabric_resources            |        |
| fabric_nve_vni_counter      |        |
| fabric_macsec_oper_status   |        |
| fabric_cloudsec_oper_status |        |
| Switch_Performance_Report   |        |
| Performance_Report          |        |
| Inventory_Report            |        |
| ् Search Report Template    |        |
| Select Report Template      | ×      |

**Step 5** Click **Select** to select the template.

You are returned to the Create Report page.

**Step 6** (Optional) Edit the parameters in the report template page to customize the report.

The parameters that are available vary, depending on the type of report template you selected in the previous step. The following table provides additional information on the parameters that are available for each report template.

- **Note** The following report templates do not have editable parameters and are therefore not included in the following table:
  - fabric\_cloudsec\_oper\_status
  - fabric\_macsec\_oper\_status
  - fabric\_nve\_vni\_counter
  - fabric\_resources
  - sfp\_report
  - switch\_inventory

| Parameters                           | Description                                                                                                    |
|--------------------------------------|----------------------------------------------------------------------------------------------------|
| Inventory_Report                     | ·                                                                                                    |
| Include Modules                      | Determine if you want to include modules if they are associated with the switch.<br>Choices:<br>• true<br>• false  |
| Include Licenses                     | Determine if you want to include licenses if they are associated with the switch.<br>Choices:<br>• true<br>• false |
| Performance_Report                   |                                                                                                    |
| Top records to Chart                 | Choose the number of top records to chart.                                                                         |
| Max Number of Rows to show per Table | Choose the maximum number of rows to show per table.                                                               |
| Include CPU                          | Determine if you want to include CPU statistics in the performance report. Choices:<br>• true<br>• false           |
| Include Memory                       | Determine if you want to include menory statistics in the performance report.<br>Choices:<br>• true<br>• false     |
| Include Links                        | Determine if you want to include links statistics in the performance report. Choices:<br>• true<br>• false         |

| Parameters                | Description                                                                                                  |
|---------------------------|----------------------------------------------------------------------------------------------------|
| Include Other Ports       | Determine if you want to include other ports statistics in the performance report.<br>Choices:<br>• true     |
|                           | • false                                                                                                    |
| Switch_Performance_Report |                                                                                                    |
| Include CPU               | Determine if you want to include CPU statistics in the switch performance report.<br>Choices:                |
|                           | • true                                                                                                    |
|                           | • false                                                                                                    |
| Include Memory            | Determine if you want to include menory statistics in the switch performance report. Choices:                |
|                           | • true                                                                                                    |
|                           | • false                                                                                                    |
| Include Other Ports       | Determine if you want to include other ports statistics in the switch performance report. Choices:           |
|                           | • true                                                                                                    |
|                           | • false                                                                                                    |
| Top records to Chart      | Choose the number of top records to chart.                                                                   |
| interface_policy_details  |                                                                                                    |
| Switch serialnumber       | Enter the serial number for the switch.                                                                      |
| Inteface name filter      | Filter based on the interface name (for example, ethernet, port-channel, and so on). Regex is not supported. |

#### **Step 7** Click **Next** to move to the **Source & Recurrence** step.

**Step 8** In the **Recurrence** field, choose the frequency at which the report job should be run.

The following table shows the options available and their description.

| Available Option | Description                                                                                                   |
|------------------|----------------------------------------------------------------------------------------------------|
| Now              | The report is generated now.                                                                                  |
| Daily            | The report is generated daily at a specified time between the Start Date and End Date that you provide.       |
| Weekly           | The report is generated once a week at a specified time between the Start Date and End Date that you provide. |

| Available Option | Description                                                                                                    |
|------------------|----------------------------------------------------------------------------------------------------|
| Monthly          | The report is generated once a month at a specified time between the Start Date<br>and End Date that you provide.                                                                                          |
| Periodic         | The report is generated periodically in a time period between the specified Start<br>Date and End Date that you provide. The interval of time between the reports can<br>be specified in minutes or hours. |

# **Step 9** If you have email notifications enabled, in the **Email Report To** field, enter an email ID or mailer ID if you want the report in an email.

Note that the title of the report that you receive in your email will include the time in a different format than the format that is shown under the Reports tab.

As described in Prerequisites, on page 3, you must configure the SMTP settings in **Settings** > **Server Settings** > **SMTP**. If the data service IP address is in a private subnet, the static management route for the SMTP server must be added in the Cisco Nexus Dashboard cluster configuration.

**Step 10** Select the fabrics or devices where you want to generate the performance monitoring report.

• Certain reports are generated at the fabric level, such as the Inventory\_Report and fabric\_resources reports; for those reports, select the fabrics where you want to generate the performance monitoring report. You can select a single fabric or multiple fabrics in this area; any fabrics that you select will be captured in the generated report.

Note that Multi-Fabric Domain fabric types are displayed in this page in the following manner:

- The parent fabric for the Multi-Fabric Domain will be displayed as a single entry, with Multi-Fabric Domain shown as the entry in the **Fabric Type** column, such as MSD-Edge in the following figure. If you select a Multi-Fabric Domain type of fabric, both the parent and the child fabrics within that Multi-Fabric Domain will be captured in the generated report.
- The child fabric for the Multi-Fabric Domain will be displayed as two entries separated by a slash (/), such as MSD-Edge / Edge-1 in the following figure, where the parent fabric is shown first and the child fabric is shown second, after the slash.
- Other reports are generated at the device (switch) level, such as the Switch\_Performance\_Report and switch\_inventory reports; for those reports, select the devices (switches) where you want to generate the performance monitoring report. You can select a single device or multiple devices in this area; any devices that you select will be captured in the generated report. Use the filter field to show only devices within a specific fabric to select all the devices in a specific fabric:

Fabric == <fabric\_name>

| Creat | e Report                                                                                    |                              | ? – ×                              |
|-------|---------------------------------------------------------------------------------------------|------------------------------|------------------------------------|
|       | Select Templ                                                                                | 2<br>ate Source & Recurrence | ĺ                                  |
|       | Report Name Template<br>Inventory2 Inventory_Report                                         |                              |                                    |
|       | Recurrence     Now Daily Weekly Monthly Periodic Note: Date & Time are based on server time |                              | Email Report To<br>admin@cisco.com |
|       | Select fabric(s) Filter by attributes                                                       |                              |                                    |
|       | Fabric                                                                                      | Fabric Type                  |                                    |
|       | MSD-Edge                                                                                    | Multi-Fabric Domain          |                                    |
|       | VXLAN-Multisite-DC-Campus / Site-1                                                          | Switch_Fabric                |                                    |
|       | MSD-Edge / Edge-1                                                                           | Switch_Fabric                |                                    |
|       | VXLAN-Multisite-DC-Campus / Site-2                                                          | Switch_Fabric                |                                    |
|       | Edge-2                                                                                      | Switch_Fabric                |                                    |
|       | Site-3-Campus                                                                               | Switch_Fabric                |                                    |
|       | VXLAN-Multisite-DC-Campus / Campus-BGW                                                      | Switch_Fabric                |                                    |
|       | VXLAN-Multisite-DC-Campus / CORE                                                            | External                     |                                    |
|       | VXLAN-Multisite-DC-Campus                                                                   | Multi-Fabric Domain          |                                    |
|       | ESR                                                                                         | External                     |                                    |
|       | 10 🗸 Rows                                                                                   |                              | Page 1 of 2 << 1-10 of 12 > >>     |
|       |                                                                                             |                              | Previous                           |

#### Step 11 Click Save.

You are returned to the main **Reports** page. A new report and report definitions are created and appear on the **Report Definitions** and **Reports** tabs, and the report that you just created begins to run in the background.

#### **Step 12** Review the information provided in the **Report Definitions** tab.

The status for the new report shows as RUNNING in the Status column at first. Click the refresh icon or wait for a moment, then the status will change to SUCCESS.

You can also view other information on the new report in the **Report Definitions** tab, such as the report template used for each report, the user who generated the report, and the recurrence setting for each report.

#### Step 13 Click the **Reports** tab.

Information is provided for each programmable report that you configured, including the type of template used for each report, who created the report, and what the recurrence is for each report.

- To download a report, click the box next to the report, then click Actions > Download.
- To compare two reports, click the boxes next to the reports that you want to compare, then click Actions > Compare (2 Reports).
- **Step 14** In the **Reports** tab, double-click on the report that you just created.

The overview information for the report is displayed, with additional information provided under these two tabs:

• **Details**: Provides detailed information on this programmable report, with additional details available in expandable areas that are specific to each type of programmable report.

For example, specifically for an Inventory\_Report programmable report, additional information is available underneath each of the following expandable areas:

- **Summary**: Provides general overview information, such as the number of chassis (switches), what version of NX-OS operation system is running on each switch, and the roles that are assigned to each switch within the selected fabric.
- Chassis: Provides information on the chassis (switches) within the selected fabric.
- **Modules**: For modular switches, provides information on the modules in each chassis (switch) within the selected fabric.
- Switch Licenses: Provides license information on each switch within the selected fabric.
- NDFC Licenses: Provides NDFC license information for a selected fabric.
- Commands: Provides information on executed commands, if available.
- **Step 15** If you enabled email notifications in Step 9, on page 11, open the email that contains detailed information from the programmable report.

For example, if you enabled email notifications for a Performance\_Report programmable report, the emailed report will show performance information for a particular fabric and the switches within that fabric, such as:

- The top five CPUs in the last day
- The top five memory and CPU utilization in the last day
- The top five links and interfaces utilization in the last day

For this type of programmable report, in each area, you can click on multiple components within that area to get comparison information for those components, such as clicking on two links to compare information between those two links.

# Example Use Case: Configure Programmable Report for Switch Performance Monitoring

This section provides an example use case based on the procedures provided in Configure Programmable Reports, on page 6. In this example use case, you will be configuring a programmable report specifically for switch performance monitoring.

#### Before you begin

Complete all the tasks described in Prerequisites, on page 3 before proceeding with these procedures.

#### Procedure

**Step 1** Navigate to **Operations** > **Programmable Reports**.

The Reports page is displayed, with any configured report definitions displayed.

| vijulu Nexus Dashboard                      | 🛞 Nex             | tus Dashboard Fabric C     | Controller 🗸     |                                   |            |         |          |                          |       |            | Feedback 👤 📀                       |  |  |
|---------------------------------------------|-------------------|----------------------------|------------------|-----------------------------------|------------|---------|----------|--------------------------|-------|------------|------------------------------------|--|--|
|                                             | Fabric Controller |                            |                  |                                   |            |         |          |                          |       |            |                                    |  |  |
| 俞 Dashboard                                 | De                | Reports Create Report      |                  |                                   |            |         |          |                          |       |            |                                    |  |  |
| 😥 Topology                                  | Re                |                            |                  |                                   |            |         |          |                          |       |            |                                    |  |  |
| 🗄 LAN 🗸                                     | Rep               | Report Definitions Reports |                  |                                   |            |         |          |                          |       |            |                                    |  |  |
| $\Leftrightarrow$ Settings $~~ \lor~$       | ×                 |                            |                  |                                   |            |         |          |                          |       |            |                                    |  |  |
| $\underline{s}^{\circ}$ Operations $\wedge$ | F                 | Filter by attributes       |                  |                                   |            |         |          |                          |       |            | (Actions ~)                        |  |  |
| Event Analytics                             |                   | Title                      | Template         | Scope                             | Scope Type | Status  | Start At | Last Run Time            | User  | Recurrence | Internal                           |  |  |
| Image Management Programmable Reports       |                   | SFP                        | sfp_report       | Site-2                            | FABRIC     | SUCCESS | -        | Mar 06 2023,<br>21:43:44 | admin | NOW        | false                              |  |  |
| License Management                          |                   | fabric_resources           | fabric_resources | Site-1                            | FABRIC     | SUCCESS |          | Mar 06 2023, 21:41:10    | admin | NOW        | false                              |  |  |
| Templates<br>Backup & Restore               |                   | inventory                  | Inventory_Report | VXLAN-<br>Multisite-<br>DC-Campus | FABRIC T   | SUCCESS | τ.       | Mar 06 2023,<br>21:37:36 | admin | NOW        | false                              |  |  |
| NX-API & POAP Certificates                  |                   | test                       | Inventory_Report | VXLAN-<br>Multisite-<br>DC-Campus | FABRIC T   | SUCCESS | a.       | Mar 06 2023,<br>21:32:02 | admin | NOW        | false                              |  |  |
|                                             |                   | fab                        | fabric_resources | VXLAN-<br>Multisite-<br>DC-Campus | FABRIC     | SUCCESS | -        | Mar 06 2023,<br>21:26:30 | admin | NOW        | false                              |  |  |
|                                             |                   | PM-Site-2                  | Performance_Rep  | Site-2                            | FABRIC     | SUCCESS | -        | Oct 24 2022,<br>19:20:37 | admin | NOW        | false                              |  |  |
|                                             |                   |                            |                  |                                   |            |         |          |                          |       |            |                                    |  |  |
|                                             |                   |                            |                  |                                   |            |         |          |                          |       |            |                                    |  |  |
|                                             |                   | 50 🗸 Rows                  |                  |                                   |            |         |          |                          | Page  | 1 of 1 ≪   | $\langle$ 1-6 of 6 $\rangle$ $\gg$ |  |  |

Step 2 Click Create Report.

**Step 3** In the **Report Name** field, enter a name for the programmable report.

For this example use case, we will use the name PM-VXLAN for this programmable report for switch performance monitoring.

Step 4 Click the arrow next the Select a Template field, then select Switch\_Performance\_Report.

You would choose this report template to monitor CPU, memory, traffic, or interface utilization for a specific switch in a fabric.

| Select Report Template      | ×      |
|-----------------------------|--------|
| Q Search Report Template    |        |
| Inventory_Report            |        |
| Performance_Report          |        |
| Switch_Performance_Report   |        |
| fabric_cloudsec_oper_status |        |
| fabric_macsec_oper_status   |        |
| fabric_nve_vni_counter      |        |
| fabric_resources            |        |
| interface_policy_details    |        |
| sfp_report                  |        |
| sfp_report                  |        |
| switch_inventory            |        |
|                             | Select |

**Step 5** Click **Select** to select the template.

You are returned to the **Create Report** page.

| Step | 6 ( | (Optional) | Edit the | parameters | in the rep | port tem | plate pa | ge to | customize | the rep | oort. |
|------|-----|------------|----------|------------|------------|----------|----------|-------|-----------|---------|-------|
|------|-----|------------|----------|------------|------------|----------|----------|-------|-----------|---------|-------|

| Parameters     | Description                                                                                   |
|----------------|-----------------------------------------------------------------------------------------------|
| Include CPU    | Determine if you want to include CPU statistics in the switch performance report.<br>Choices: |
|                | • true                                                                                        |
|                | • false                                                                                       |
| Include Memory | Determine if you want to include menory statistics in the switch performance report. Choices: |
|                | • true                                                                                        |
|                | • false                                                                                       |
|                |                                                                                               |

| Parameters           | Description                                                                                                    |
|----------------------|----------------------------------------------------------------------------------------------------|
| Include Other Ports  | Determine if you want to include other ports statistics in the switch performance<br>report. Choices:<br>• true<br>• false |
| Top records to Chart | Choose the number of top records to chart.                                                                                 |

| e Report                    |        |                      |                          | ? —    |
|-----------------------------|--------|----------------------|--------------------------|--------|
|                             |        | 1<br>Select Template | 2<br>Source & Recurrence |        |
| Report Name*                |        |                      |                          |        |
| PM-VXLAN                    |        |                      |                          |        |
| Switch_Performance_Report > |        |                      |                          |        |
| Include CPU*                |        |                      |                          |        |
| true                        | $\sim$ |                      |                          |        |
| Include Memory*             |        |                      |                          |        |
| true                        | $\sim$ |                      |                          |        |
| Include Other Ports*        |        |                      |                          |        |
| true                        | $\sim$ |                      |                          |        |
| Top records to Chart*       |        |                      |                          |        |
| 3                           |        |                      |                          |        |
| -                           |        |                      |                          |        |
|                             |        |                      |                          |        |
|                             |        |                      |                          |        |
|                             |        |                      |                          |        |
|                             |        |                      |                          | Cancel |

**Step 7** Click **Next** to move to the **Source & Recurrence** step.

**Step 8** In the **Recurrence** field, choose the frequency at which the report job should be run.

The following table shows the options available and their description.

| Available Option | Description                                                                                                    |
|------------------|----------------------------------------------------------------------------------------------------|
| Now              | The report is generated now.                                                                                                    |
| Daily            | The report is generated daily at a specified time between the Start Date and End Date that you provide.                                                                                                    |
| Weekly           | The report is generated once a week at a specified time between the Start Date and End Date that you provide.                                                                                              |
| Monthly          | The report is generated once a month at a specified time between the Start Date and End Date that you provide.                                                                                             |
| Periodic         | The report is generated periodically in a time period between the specified Start<br>Date and End Date that you provide. The interval of time between the reports can<br>be specified in minutes or hours. |

**Step 9** If you have email notifications enabled, in the **Email Report To** field, enter an email ID or mailer ID if you want the report in an email.

As described in Prerequisites, on page 3, you must configure the SMTP settings in Settings > Server Settings > SMTP. If the data service IP address is in a private subnet, the static management route for the SMTP server must be added in the Cisco Nexus Dashboard cluster configuration.

**Step 10** Select the devices where you want to generate the performance monitoring report.

As described in Configure Programmable Reports, on page 6, certain reports, such as the switch\_Performance\_Report, are generated at the device (switch) level, so you will select the devices where you want to generate the performance monitoring report in this page. You can select a single device or multiple devices in this area; any devices that you select will be captured in the generated report.

| e Report                                                    |                                       |                          |                                    | ? —      |
|-------------------------------------------------------------|---------------------------------------|--------------------------|------------------------------------|----------|
|                                                             | Select Template                       | 2<br>Source & Recurrence |                                    |          |
| Report Name<br>PM-VXLAN                                     | Template<br>Switch_Performance_Report |                          |                                    |          |
| Recurrence Now Daily Weekly Monthly                         | ) Periodic                            |                          | Email Report To<br>admin@cisco.com |          |
| Note: Date & Time are based on server time Select device(s) |                                       |                          |                                    |          |
| Filter by attributes                                        |                                       |                          |                                    |          |
| Name                                                        | Fabric                                | Serial Number            | Ip Address                         |          |
| cgnat                                                       | ESR                                   | cgnat-ESR                |                                    |          |
| FE-1                                                        | Edge-1                                | FDO24020JM7              | 10.23.234.191                      |          |
| FE-2                                                        | Edge-1                                | FDO24020JML              | 10.23.234.192                      |          |
| firewall1                                                   | ESR                                   | firewall1-ESR            |                                    |          |
| firewall2                                                   | ESR                                   | firewall2-ESR            |                                    |          |
| ROUTE-SERVER-DDD35RU39                                      | CORE                                  | FDO205012N9              | 10.23.234.149                      |          |
| S1-BGW-2-DDD36RU39                                          | Site-1                                | FDO244600SP              | 10.23.234.100                      |          |
| S1-LEAF-1-DDD36RU38                                         | Site=1                                | FDO2314199J              | 10.18.190.88                       |          |
| S1-LEAF-2-DDD36RU37                                         | Site-1                                | FD023141951              | 10.18.190.89                       |          |
| S1-SPINE-1-DDD36RU36                                        | Site-1                                | FDO230317EM              | 10.18.190.52                       |          |
| 10 V Rows                                                   |                                       |                          | Page 1 of 3<br>< 1-10 of 21        | > >>     |
|                                                             |                                       |                          |                                    | Previous |

You can also use the filter field to show only devices within a specific fabric to select all the devices in a specific fabric, as shown in the following figure.

| e Report                                                                                                    |                                       |                          | ? -                                |
|----------------------------------------------------------------------------------------------------|---------------------------------------|--------------------------|------------------------------------|
|                                                                                                    | Select Template                       | 2<br>Source & Recurrence |                                    |
| Report Name<br>PM-VXLAN                                                                                                    | Template<br>Switch_Performance_Report |                          |                                    |
| Recurrence           Now         Daily         Weekly         Monthly           Note: Date & Time are based on server time | ) Periodic                            |                          | Email Report To<br>admin@cisco.com |
| Select device(s)                                                                                                    |                                       |                          | ×                                  |
| ✓ Name                                                                                                    | Fabric                                | Serial Number            | Ip Address                         |
| S1-BGW-2-DDD36RU39                                                                                                    | Site-1                                | FDO244600SP              | 10.23.234.100                      |
| S1-LEAF-1-DDD36RU38                                                                                                    | Site-1                                | FDO2314199J              | 10.18.190.88                       |
| S1-LEAF-2-DDD36RU37                                                                                                    | Site-1                                | FDO23141951              | 10.18.190.89                       |
| S1-SPINE-1-DDD36RU36                                                                                                    | Site-1                                | FD0230317EM              | 10.18.190.52                       |
| S1-SPINE-2-DDD36RU35                                                                                                    | Site-1                                | FD0231212U6              | 10.18.190.91                       |
| 10 v Rows                                                                                                    |                                       |                          | Page 1 of 1 << < 1-5 of 5 > >>     |
|                                                                                                    |                                       |                          | Denieura                           |

#### Step 11 Click Save.

You are returned to the main **Reports** page. A new report and report definitions are created and appear on the **Report Definitions** and **Reports** tabs, and the report that you just created begins to run in the background.

#### **Step 12** Review the information provided in the **Report Definitions** tab.

The status for the new report shows as RUNNING in the Status column at first. Click the refresh icon or wait for a moment, then the status will change to SUCCESS.

| Reports              |                           |            |            |           |                                           |       | C          | Create Report |
|----------------------|---------------------------|------------|------------|-----------|-------------------------------------------|-------|------------|---------------|
| Report Definitions R | eports                    |            |            |           |                                           |       |            |               |
| Filter by attributes |                           |            |            |           |                                           |       |            | Actions ~     |
| Title                | Template                  | Scope      | Scope Type | Status    | Last Run Time                             | User  | Recurrence | Internal      |
| PM-Test              | Switch_Performance_Report | Leaf,Spine | DEVICE     | · SUCCESS | Tuesday, July<br>20th 2021,<br>2:51:41 am | admin | NOW        | false         |

You can also view other information on the new report in the **Report Definitions** tab, such as the report template used for each report, the user who generated the report, and the recurrence setting for each report.

**Step 13** Click the **Reports** tab, then double-click on the report that you just created.

The overview information for the report is displayed, with additional information provided under these two tabs:

- Details
- Commands

**Step 14** Click the **Details** tab, if it's not selected by default already, and expand on any area to get more information on this report.

For example:

• Expand the **Summary** line to get information on all of the fabric's switches from the CPU, memory, and traffic utilization points of view. Click on specific devices to get more information on those specific devices, or click on more than one device to compare information between those devices.

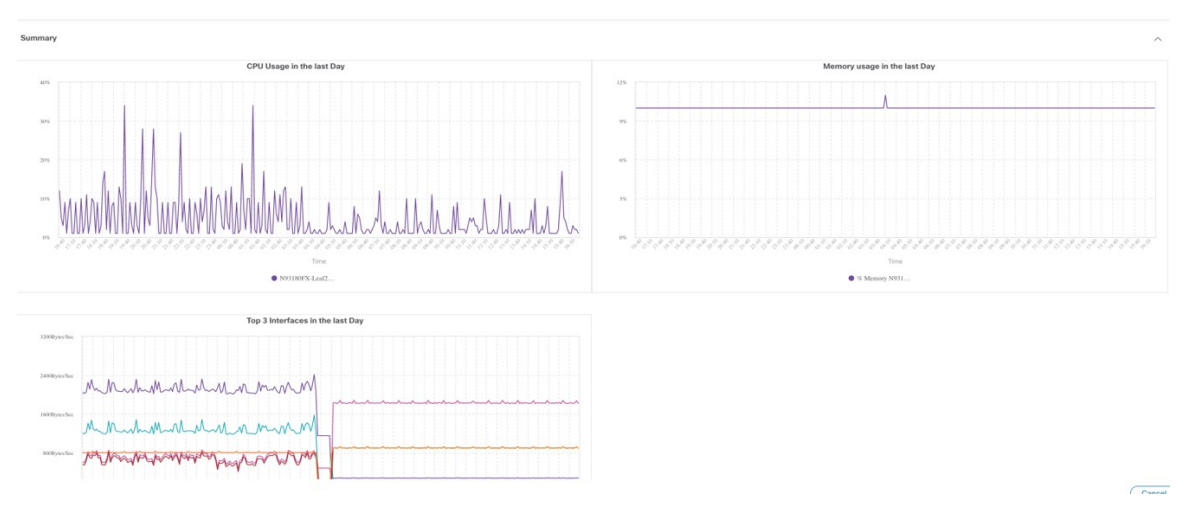

- Expand the **Performance-cpu** line to get average and peak CPU performance information for the switches in the fabric.
- Expand the **Performance-memory** line to get average and peak memory performance information for the switches in the fabric.
- Expand the **Links** line to get link utilization information between devices, such as how a port on one switch is connected to a port on another switch, and the average transmit and receive time for the traffic between those ports. You can also see if there are any potential errors or discards between the links.
- Expand the **Performance-ethernet** line to information about a switch's speeds and traffic utilization, and if there are any errors on a particular ethernet port.

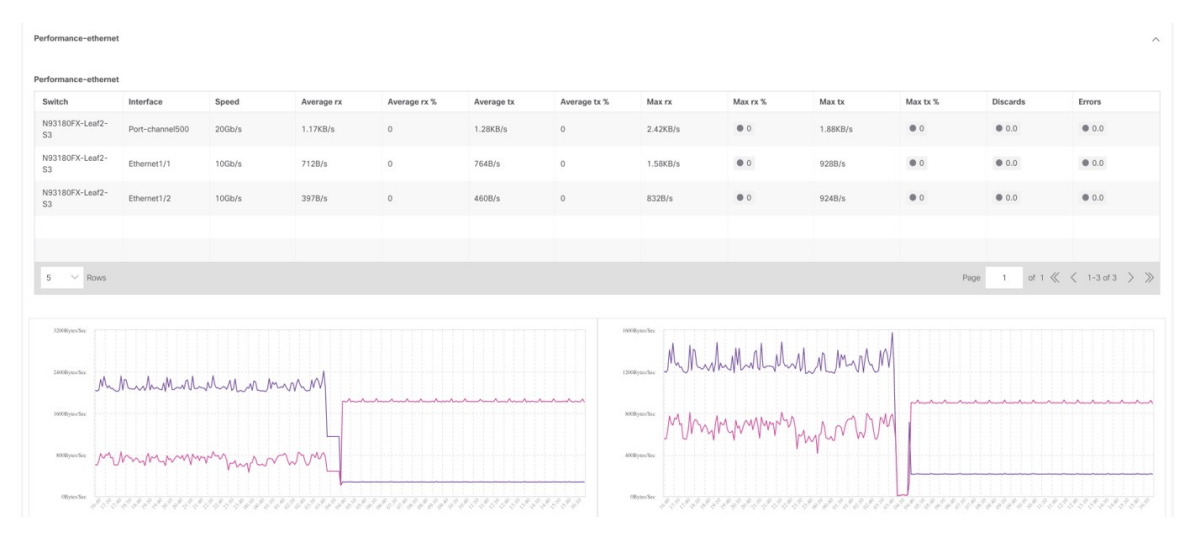

**Step 15** If you enabled email notifications in Step 9, on page 17, open the email that contains the programmable report for switch performance monitoring.

The emailed report will show performance information for a particular fabric and the switches within that fabric, such as:

- The top five CPUs in the last day
- The top five memory and CPU utilization in the last day
- The top five links and interfaces utilization in the last day

In each area, click on multiple components within that area to get comparison information for those components. For example, click on two links to compare information between those two links.

# cisco.

Americas Headquarters Cisco Systems, Inc. San Jose, CA 95134-1706 USA Asia Pacific Headquarters CiscoSystems(USA)Pte.Ltd. Singapore Europe Headquarters CiscoSystemsInternationalBV Amsterdam,TheNetherlands

Cisco has more than 200 offices worldwide. Addresses, phone numbers, and fax numbers are listed on the Cisco Website at www.cisco.com/go/offices.